# **HPC-NOW User Manual**

# Release Date: 2024-7-1

# CONTENTS

| I.   | About this Software                              | 1  |
|------|--------------------------------------------------|----|
| II.  | Quick Installation and Start                     | 2  |
|      | 2.1 Download the Installer                       | 2  |
|      | 2.1.1 Microsoft Windows                          | 2  |
|      | 2.1.2 GNU/Linux                                  | 5  |
|      | 2.1.3 macOS                                      | 5  |
|      | 2.2 Install the HPC-NOW Services                 | 6  |
|      | 2.2.1 Microsoft Windows                          | 7  |
|      | 2.2.2 GNU/Linux                                  | 8  |
|      | 2.2.3 macOS                                      | 8  |
|      | 2.3 Installing 3 <sup>rd</sup> -Party Components | 9  |
|      | 2.3.1 Switch to the hpcopr Running Environment   | 9  |
|      | 2.3.2 Installing Components                      |    |
|      | 2.4 Create Your First HPC Cluster                |    |
|      | 2.5 Deploy Your First HPC Application            |    |
|      | 2.6 Submit Your First HPC Job                    | 17 |
|      | 2.6.1 Prepare the Case                           |    |
|      | 2.6.2 Start Solving the Case                     |    |
|      | 2.6.3 PostProcessing                             |    |
|      | 2.7 Cluster Hibernation and Wakeup               | 21 |
|      | 2.8 Destroy the Cluster                          | 21 |
| III. | Main Funtions                                    | 21 |
|      | 3.1 Get the Help Info                            | 21 |
|      | 3.2 Brief Introduction to the Functions          |    |
|      | 3.2.1 Get-Started                                |    |
|      | 3.2.2 Multi-Cluster Management                   |    |
|      | 3.2.3 Global Management                          |    |
|      | 3.2.4 Cluster Initialization                     |    |
|      | 3.2.5 Cluster Management                         | 23 |
|      | 3.2.6 Cluster Operation                          | 23 |
|      | 3.2.7 Cluster User Management                    | 23 |
|      | 3.2.8 Cluster Data Management                    | 23 |
|      | 3.2.9 Cluster App Management                     | 24 |
|      | 3.2.10 Cluster Job Management                    | 25 |
|      | 3.2.11 Others                                    | 25 |

| IV. | Build from Source          |  |
|-----|----------------------------|--|
|     | 4.1 Build Requirements     |  |
|     | 4.2 How to Build           |  |
|     | 4.3 Code Structure         |  |
|     | 4.4 How to Install and Use |  |
| V.  | Uninstallation/Removal     |  |
|     |                            |  |

# I. About this Software

The HPC-NOW platform (this platform or this software) is developed and maintained by <u>Shanghai HPC-NOW Technologies Co., Ltd.</u> It is open-source under the <u>MIT License</u>.

The source code repository: <u>github</u> <u>gitee</u> The license of adopted by this software is <u>Link</u>. Here are the contents:

MIT License

Copyright (c) 2023 Shanghai HPC-NOW Technologies Co., Ltd 上海即算科技有限公司

Permission is hereby granted, free of charge, to any person obtaining a copy of this software and associated documentation files (the "Software"), to deal in the Software without restriction, including without limitation the rights to use, copy, modify, merge, publish, distribute, sublicense, and/or sell copies of the Software, and to permit persons to whom the Software is furnished to do so, subject to the following conditions:

The above copyright notice and this permission notice shall be included in all copies or substantial portions of the Software.

THE SOFTWARE IS PROVIDED "AS IS", WITHOUT WARRANTY OF ANY KIND, EXPRESS OR IMPLIED, INCLUDING BUT NOT LIMITED TO THE WARRANTIES OF MERCHANTABILITY, FITNESS FOR A PARTICULAR PURPOSE AND NONINFRINGEMENT. IN NO EVENT SHALL THE AUTHORS OR COPYRIGHT HOLDERS BE LIABLE FOR ANY CLAIM, DAMAGES OR OTHER LIABILITY, WHETHER IN AN ACTION OF CONTRACT, TORT OR OTHERWISE, ARISING FROM, OUT OF OR IN CONNECTION WITH THE SOFTWARE OR THE USE OR OTHER DEALINGS IN THE SOFTWARE.

Please acknowledge and accept the terms above before using this software (including but not limited to compile, link, and execute). Otherwise, please do not use this software.

With this software, you can start and manage HPC services on multiple clouds. Currently, this software supports the cloud services below:

| Cloud Service Provider | HPC-NOW Internal Code |
|------------------------|-----------------------|
| Alibaba Cloud          | CLOUD_A               |
| Tencent Cloud          | CLOUD_B               |
| Amazon Web Services    | CLOUD_C               |
| Huawei Cloud           | CLOUD_D               |
| Baidu Cloud            | CLOUD_E               |
| Microsoft Azure        | CLOUD_F               |
| Google Cloud Platform  | CLOUD_G               |

# II. Quick Installation and Start

This software depends on system utilities (usually they are pre-installed):

| Operating System  | Utilities              |
|-------------------|------------------------|
| Microsoft Windows | curl tar ssh scp       |
| GNU/Linux         | curl tar unzip ssh scp |
| macOS             | curl tar unzip ssh scp |

# 2.1 Download the Installer

The latest main version of the installer is 0.2.0. Please use the curl toolkit to download the installer. Normally, your OS distribution contains the curl toolkit, which can be executed by the command "curl". If this is not the case, you can visit the <u>official website</u> <u>of curl</u> to download and install it to your OS. If you are using a GNU/Linux distro, you can install curl with the package manager such as YUM | DNF | APT.

Here are the download links of the installer:

| OS Type   | OS Version (Validated) | Download Links             |  |  |
|-----------|------------------------|----------------------------|--|--|
| Microsoft | Windows 10/11          | Development:               |  |  |
| Windows   | Windows Server 2019    | Development. <u>Latest</u> |  |  |
|           | Ubuntu 18.04 LTS       |                            |  |  |
|           | Ubuntu 20.04 LTS       |                            |  |  |
| GNU/Linux | Ubuntu 22.04 LTS       | Development: <u>Latest</u> |  |  |
|           | CentOS Stream 9        |                            |  |  |
|           | CentOS 8               |                            |  |  |
| manOS     | Monterey (12.0)        | Development: Letest        |  |  |
| macos     | Ventura (13.0)         | Development. <u>Latest</u> |  |  |

Note: If your OS distribution is not in the "Validated" list, this software will probably still work properly. If you encountered any problems, please report to us.

# 2.1.1 Microsoft Windows

1) If there is search box on the toolbar, you can type 'cmd' in it. Please DO NOT click the icon or press the ENTER key.

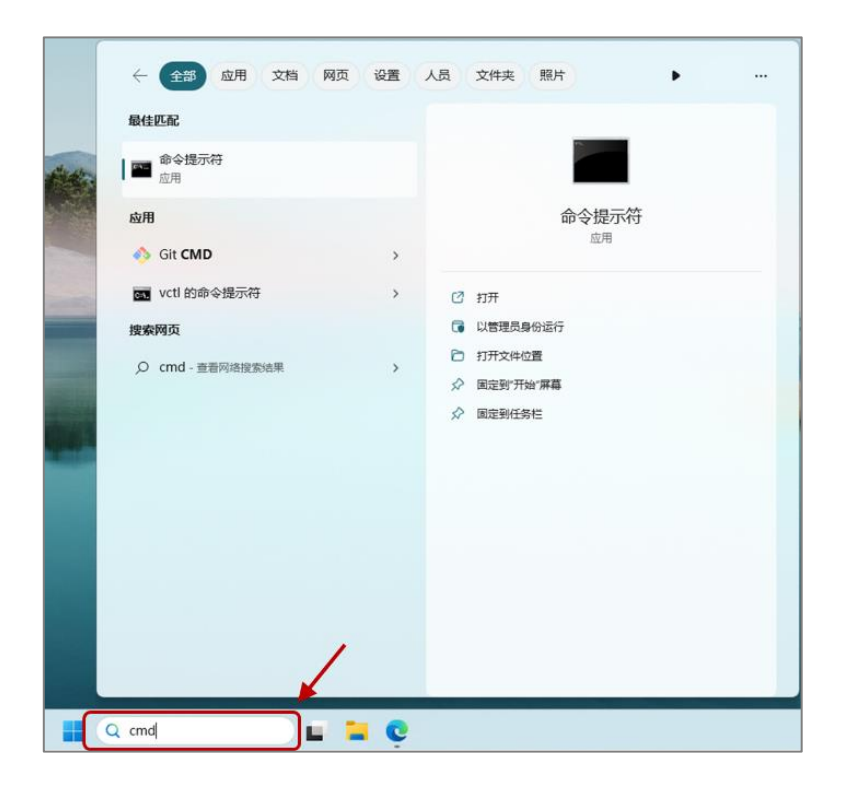

If the search box is absent, you can find the Command Prompt icon by the path below:

Windows icon 📕 - All Apps - Windows Tools - Command Prompt

| and the second | Q 授業应用、设置和又指       |      |
|----------------|--------------------|------|
| 1210           | 所有应用               | < 返回 |
| alter star 1   | v                  |      |
|                | Visual Studio Code |      |
|                | w                  |      |
|                | Windows 安全中心       |      |
|                | Windows 工具         |      |
|                |                    |      |
| /              |                    | Ċ    |

| 🗄 Windows I            | L   |                           |                            |                                        | -72 |   | ×   |
|------------------------|-----|---------------------------|----------------------------|----------------------------------------|-----|---|-----|
| e 🐟 ×                  | ↑ 8 | 为 > 控制面板 > 系统和安全 > Window | IA                         | <ul> <li>C 在 Windows 工具 中現業</li> </ul> |     |   | ρ   |
| 组织 -                   |     |                           |                            |                                        | 8:  | • | •   |
| ☆ 主文件夫                 | 1   | iscsi 发起程序                | ODBC Data Sources (32-bit) | ODBC 数据语(64 位)                         |     |   |     |
|                        |     |                           |                            | Wadawa Dava Chall                      |     |   |     |
| <b>()</b> 点页           | -,  | Power Automate            | Windows Media Player Lega  | Windows Powershell                     |     |   |     |
| 业 下舰                   |     | Windows PowerShell (x86)  | Windows PowerShell ISE     | Windows PowerShell ISE (x86)           |     |   |     |
| 🔛 文档                   |     | Windows (57Fight)         |                            | 43000 H                                |     |   |     |
| 🛃 图片                   |     |                           |                            |                                        |     |   |     |
| <ul> <li>音乐</li> </ul> | 1   | (I) (En:10)@#             | 天三 写字版                     | 05                                     |     |   |     |
| 1058x                  | 1   | AT PATRASE                | ()) 1182270M               | 10.832.038                             |     |   |     |
|                        |     | <b>企</b> 制图板              | Q 85                       | *#C##                                  |     |   |     |
|                        |     | () 注册表编辑器                 | 一种片整理和优化驱动器                |                                        |     |   |     |
| 📮 出电脑                  |     | (1) 系统信息                  | <b>王</b> 朝 系統配置            | 200 组件服务                               |     |   |     |
| 2 个项目                  |     |                           |                            | 9-9                                    |     |   | = / |

2) Right click on the "Command Prompt" icon, single click on the "Run as Administrator" icon. If the UAC (User Account Control) window appears, please click "Yes" to grant the temporary permission for downloading and installing the HPC-NOW platform.

| 最佳匹配             |                                         | ▲▲▲▲ 命令提示符                                                                                                    |  |
|------------------|-----------------------------------------|----------------------------------------------------------------------------------------------------|--|
| 命令提示符            |                                         | IJЯ                                                                                                    |  |
| ■■ 应 口 以管理员身份运行  |                                         | 打开文件位置                                                                                                    |  |
| 应用。打开文件位置        |                                         | 以管理员身份运行 固定到"开始"(P)                                                                                                    |  |
| 🕎 Gi 🔗 固定到"开始"屏幕 | >                                       |                                                                                                    |  |
| ■ vc 🔗 固定到任务栏    | >                                       |                                                                                                    |  |
|                  |                                         | •                                                                                                    |  |
|                  |                                         |                                                                                                    |  |
| 用户帐户控制           | 此应用对你的设备                                | × 日本 1 日本 1 日本 1 日本 1 日本 1 日本 1 日本 1 日本                                                                                                    |  |
| ▶ Win<br>已验证的发布  | dows PowerShell<br>者: Microsoft Windows |                                                                                                    |  |
| 显示更多详细           | 是                                       | The second second secon |  |
|                  |                                         |                                                                                                    |  |

# 3) Please paste the command line below to download the installer to your local directory: c:\users\public\installer.exe

curl https://hpc-now-1308065454.cos.ap-guangzhou.myqcloud.com/installerdev/installer-win-latest.exe -o c:\users\public\installer.exe

| <b>CR1</b>     | (理员: 命)          | 令提示          | 符                    |                  |            |                    |                      |                       |                    |              |            | -       |       | $\times$ |
|----------------|------------------|--------------|----------------------|------------------|------------|--------------------|----------------------|-----------------------|--------------------|--------------|------------|---------|-------|----------|
| Micro<br>(c) M | soft ¥<br>icroso | indo<br>ft C | ws [版本<br>orporati   | 10.0.<br>on。保    | 226;<br>留所 | 31.3737<br>f有权利    | ]<br>。               |                       |                    |              |            |         |       |          |
| C:\Wi<br>insta | ndows\<br>11er-w | Syst         | em32>cur<br>atest.ex | 1 http<br>e -o c | s://       | /hpc-no<br>sers\pu | w-130806<br>blic\ins | 5454.cos<br>staller.e | s. ap-guans<br>exe | gzhou. my    | qcloud.com | /instal | ler-d | ev/      |
| % T            | otal             | %            | Received             | % Xfe            | rd         | Averag<br>Dload    | e Speed<br>Upload    | Time<br>Total         | Time<br>Spent      | Time<br>Loft | Current    |         |       |          |
| 100            | 306k             | 100          | 306k                 |                  |            | 749k               | 0 -                  | -:-:-:                | ::                 | ::-          | - 751k     |         |       |          |

# 2.1.2 GNU/Linux

- 1) Open the Terminal
- Run the command below to download installer to your local directory: /tmp/installer.exe

curl https://hpc-now-1308065454.cos.ap-guangzhou.myqcloud.com/installerdev/installer-lin-latest.exe -o /tmp/installer.exe

3) Run the command below to make the installer executable:

chmod +x /tmp/installer.exe

| File | Edit   | View        | Search | Terminal | Help   |         |           |          |           |          |           |
|------|--------|-------------|--------|----------|--------|---------|-----------|----------|-----------|----------|-----------|
| demo | o@ubur | ntu:~\$     | curl   | https:/  | /hpc-  | now-130 | 8065454.0 | cos.ap-g | uangzhou. | myqcloud | l.com/ins |
| tall | ler-de | v/ins       | taller | -lin-la  | itest. | exe -o  | /tmp/inst | taller.e | xe        |          |           |
| %    | Total  | . %         | Recei  | ved % >  | (ferd  | Averag  | e Speed   | Time     | Time      | Time     | Current   |
|      |        |             |        |          |        | Dload   | Upload    | Total    | Spent     | Left     | Speed     |
| 100  | 261k   | <b>10</b> 0 | 261k   | 0        | 0      | 546k    | 0 -       |          | ::        | ::-      | - 546k    |
| demo | @ubun  | itu:~\$     | chmod  | +x /tr   | np/ins | taller. | exe       |          |           |          |           |

# 2.1.3 macOS

1) Click the Launchpad icon on the Dock. Type 'terminal' in the search box and click the Terminal icon.

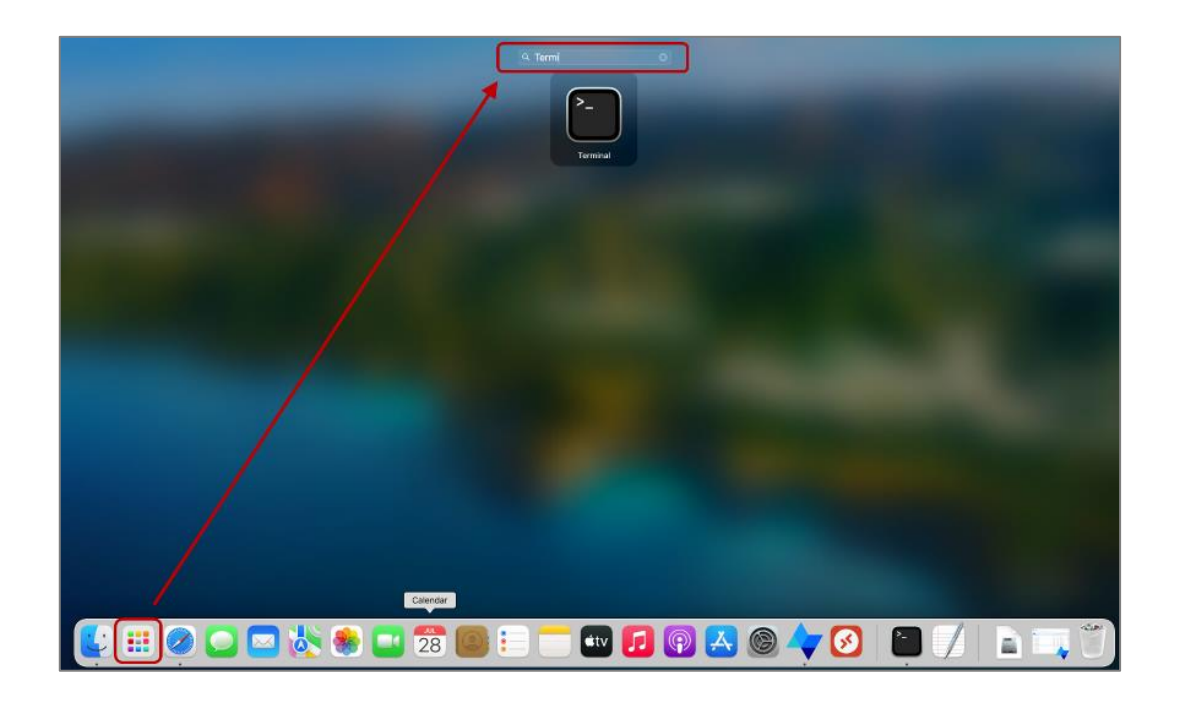

 Run the command below to download installer to your local directory: /tmp/installer.exe

curl https://hpc-now-1308065454.cos.ap-guangzhou.myqcloud.com/installerdev/installer-dwn-latest.exe -o /tmp/installer.exe

3) Run the command below to make the installer executable:

```
chmod +x /tmp/installer.exe
```

| •••                 |                 | 🦲 wangzhenrong — -:                   | zsh — 96×53                  |                            |
|---------------------|-----------------|---------------------------------------|------------------------------|----------------------------|
| wangzhenrong@wangz  | henrongs-Mac ~  | % curl https://hpc-                   | now-1308065454.cos           | .ap-guangzhou.myqcloud.com |
| /installer-dev/ins  | taller-dwn-late | st.exe -o /tmp/inst                   | aller.exe                    |                            |
| % Total % Rec       | eived % Xferd   | Average Speed Tim<br>Dload Upload Tot | e Time Time<br>al Spent Left | Current<br>Speed           |
| 100 292k 100 29     | 2k 0 0          | 641k 0::                              | ::::                         | 682k                       |
| [wangzhenrong@wangz | henrongs-Mac ~  | % chmod +x /tmp/ins                   | taller.exe                   |                            |

Now, you have downloaded the installer to your local directory:

| Microsoft Windows: | C:\Users\Public\installer.exe |
|--------------------|-------------------------------|
| GNU/Linux:         | /tmp/installer.exe            |
| MacOS:             | /tmp/installer.exe            |

# 2.2 Install the HPC-NOW Services

The installation process needs admin privilege. For Microsoft Windows, you need to run the installer command as Administrator; for GNU/Linux or macOS, you need to run the installer command with 'sudo'.

## 2.2.1 Microsoft Windows

Please run a Command Prompt Window as Administrator and run the command below to start automatic installation:

c:\users\public\installer.exe install

Please input "accept" when being asked to read the license terms. You can also add – accept to accept and skip reading the license terms.

You need to specify a complex string for internal encryption purpose.

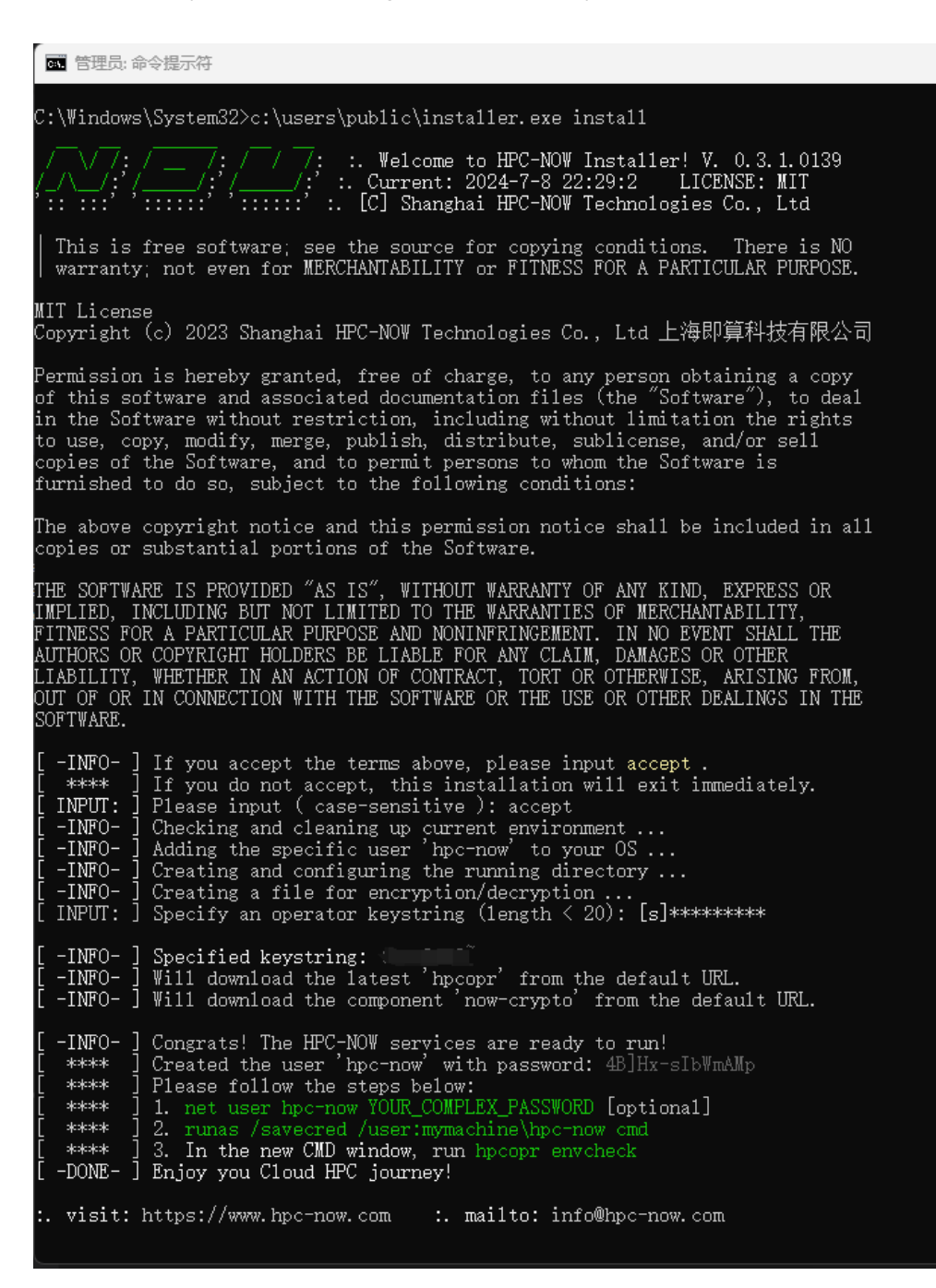

#### 2.2.2 GNU/Linux

Open the Terminal and run the command below:

#### sudo /tmp/installer.exe install --accept

Because we added the optional argument --accept, the terms were accepted and skipped.

```
wangzhenrong@ubuntu: ~
                                                                                                                                   File Edit View Search Terminal Help
wangzhenrong@ubuntu:~$ sudo /tmp/installer.exe install --accept
                           /: / / /: :. Welcome to HPC-NOW Installer! V. 0.3.1.0139
:'/____/:' :. Current: 2024-7-8 22:39:54 LICENSE: MIT
                          1:
 :: :::' ':::::' '::::::' :. [C] Shanghai HPC-NOW Technologies Co., Ltd
  This is free software; see the source for copying conditions. There is NO warranty; not even for MERCHANTABILITY or FITNESS FOR A PARTICULAR PURPOSE.

    -INFO- ] Checking and cleaning up current environment ...
    -INFO- ] Detected Linux package manager: apt
    -INFO- ] Adding the specific user 'hpc-now' to your OS ...

  -INFO- ] Creating and configuring the running directory ...
-INFO- ] Creating a file for encryption/decryption ...
INPUT: ] Specify an operator keystring (length < 20): [s]</pre>
  -INFO- ] Specified keystring: 🖷

    -INFO- ] Will download the latest 'hpcopr' from the default URL.
    -INFO- ] Will download the component 'now-crypto' from the default URL.
    -INFO- ] Setting up environment variables for 'hpc-now' ...

  -INFO-] Creating other key running directories ...
-INFO-] Checking Remmina (the RDP client for GNU/Linux) now ...
-INFO-] Remmina has been installed to your OS.
   -INFO- ] Congrats! The HPC-NOW services are ready to run!
**** ] Created the user 'hpc-now' WITHOUT an initial password.
    ****
               ] Please follow the steps below:
    ****
               ] + SUDO-MODE (simple and fast for *sudoers*):
    ****
                      sudo -Hu hpc-now hpcopr envcheck
    ****
                  * You need to input the password of the current sudoer.
+ USER-MODE (a little bit more steps):
    ****
                     1. sudo passwd hpc-now* Set a password for 'hpc-now'.2. su hpc-now* Input the password just set.3. hpcopr envcheck -b* Check and init the environment.
    ****
    ****
     ****
   -DONE- ] Enjoy you Cloud HPC journey!
    visit: https://www.hpc-now.com :. mailto: info@hpc-now.com
```

#### 2.2.3 macOS

Open the Terminal and run the command below:

```
sudo /tmp/installer.exe install --accept
```

Because we added the optional argument --accept, the terms were accepted and skipped.

```
• • •
                                wangzhenrong — -zsh — 82×46
wangzhenrong@wangzhenrongs-Mac ~ % sudo /tmp/installer.exe install --accept
    \/ /: / __
                 /: / / //: :. Welcome to HPC-NOW Installer! V. 0.3.1.0139
/:'/_____/:' :. Current: 2024-7-8 22:52:35 LICENSE: MIT
/_/\_/:'/
                /:'
':: :::' '::::::' '::::::' :. [C] Shanghai HPC-NOW Technologies Co., Ltd
| This is free software; see the source for copying conditions. There is NO
| warranty; not even for MERCHANTABILITY or FITNESS FOR A PARTICULAR PURPOSE.
[ -INFO- ] Checking and cleaning up current environment ...
[ -INFO- ] Adding the specific user 'hpc-now' to your OS ...
[ -INFO- ] Creating and configuring the running directory ...
[ -INFO- ] Creating a file for encryption/decryption
[ INPUT: ] Specify an operator keystring (length < 20): [s]
[ -INFO- ] Specified keystring:
           Will download the latest 'hpcopr' from the default URL.
Will download the component 'now-crypto' from the default URL.
[ -INFO- ]
[ -INFO- ]
[ -INFO- ]
            Setting up environment variables for 'hpc-now' ...
[ -INFO- ]
            Creating other key running directories ...
[ -INFO- ]
            Checking the Microsoft RDP Client now ..
[ -INFO- ] Microsoft RDP has been installed to your OS.
[ -INFO- ] Congrats! The HPC-NOW services are ready to run!
   **** ] Created the user 'hpc-now' WITHOUT an initial password.
   **** ] Please follow the steps below:
   **** ] + SUDO-MODE (simple and fast for *sudoers*):
   **** ]
              cd /Applications && sudo -Hu hpc-now hpcopr envcheck
   ****
                * You will need to input the password for the current sudoer.
         1
Г
   ****
         ] + USER-MODE (a little bit more steps):
   ****
              1. sudo dscl . -passwd /Users/hpc-now YOUR_COMPLEX_PASSWORD
         1
         1
I
   ****
              2. su hpc-now
                                             * Input the password just set.
              3. hpcopr envcheck -b
                                              * Check and init the environment.
   ****
[ -DONE- ] Enjoy you Cloud HPC journey!
:. visit: https://www.hpc-now.com _ :. mailto: info@hpc-now.com
```

# 2.3 Installing 3<sup>rd</sup>-Party Components

The core component of the HPC-NOW services is **hpcopr.exe**. For security considerations, only the dedicated the operating system user **hpc-now** is able to execute the **hpcopr.exe**. The user **hpc-now** has been added to your OS during the previous step.

#### 2.3.1 Switch to the hpcopr Running Environment

#### **Microsoft Windows**

Please run a Command Prompt Window as Administrator and run the command below:

**net user hpc-now XXXXXXXX** (Please replace XXXXXXX with a complex password string)

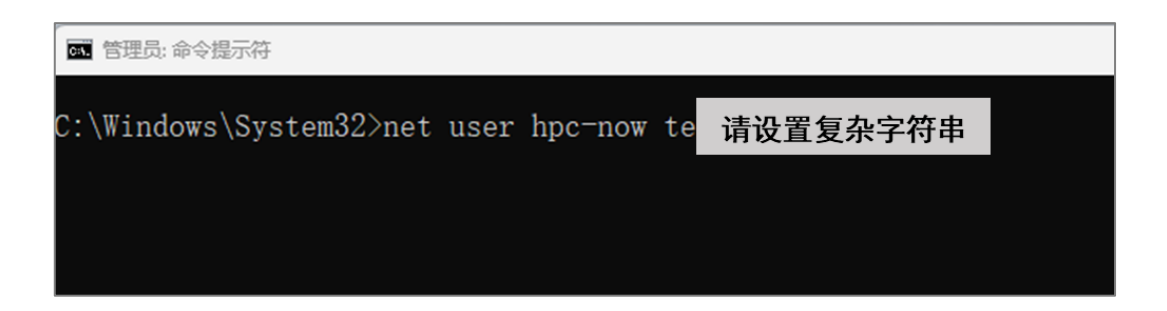

Then, run the command below to start a new Command Prompt Window ran by the user **hpc-now**.

runas /savecred /user:mymachine\hpc-now cmd

The password of hpc-now is required. Now, for security considerations, you can close the **Administrator: Command Prompt Window**.

| I cmd (作为 mymachine)hpc-now 运行) - □ ><br>Nicrosoft Vindows [版本 10.0.22621.1992]<br>(c) Nicrosoft Corporation。保留所有权利。<br>C:\Vindows\System32> |   |
|----------------------------------------------------------------------------------------------------|---|
|                                                                                                    | × |

# **GNU/Linux**

Open the Terminal and run the command below:

#### sudo passwd hpc-now

Please input the sudo password and type a complex password string twice to set the password for the user hpc-now.

```
File Edit View Search Terminal Help

wzr@ubuntu:~$ sudo passwd hpc-now

[sudo] password for wzr:

Enter new UNIX password:

Retype new UNIX password:

passwd: password updated successfully

wzr@ubuntu:~$
```

Then, run the command below to switch to the user **hpc-now**:

#### su hpc-now

The password of **hpc-now** is required. Run the command **cd**  $\sim$  to enter the **\$HOME** directory of **hpc-now**.

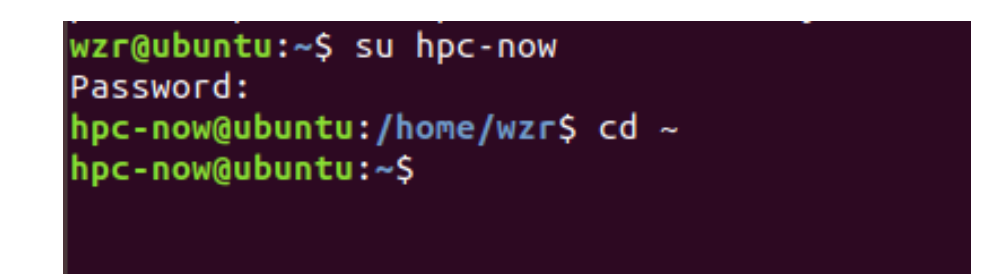

#### macOS

Open the Terminal and run the command below:

#### sudo dscl . -passwd /Users/hpc-now XXXXXXXX

Please replace XXXXXXX with a complex password string. The sudo password is required.

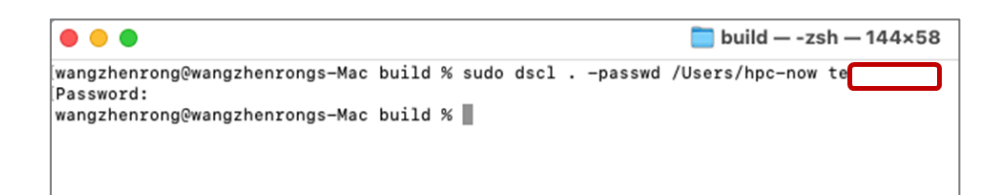

Then, run the command below to switch to the user **hpc-now**:

#### su hpc-now

The password of **hpc-now** is required. Run the command **cd**  $\sim$  to enter the **\$HOME** directory of **hpc-now**.

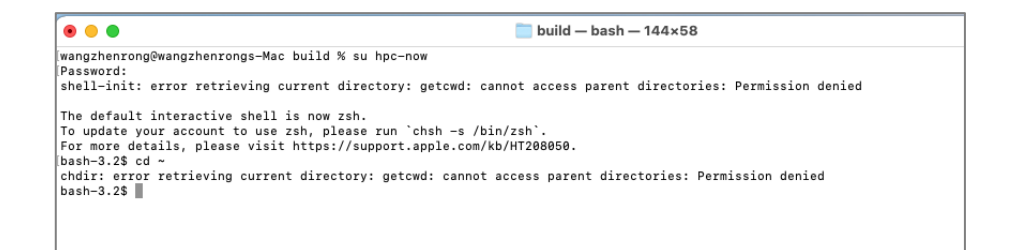

Now, the **hpcopr** is ready for running.

# 2.3.2 Installing Components

Please switch to the **hpcopr** running environment (See Section 2.3.1). Then, run the command below to start installing the 3<sup>rd</sup>-Party components automatically.

hpcopr envcheck -b

Several 3<sup>rd</sup>-Party packages (~ 280 MB) will be downloaded and installed. This step is only for the first time of running **hpcopr**. The time for this step depends on the internet connectivity of your device.

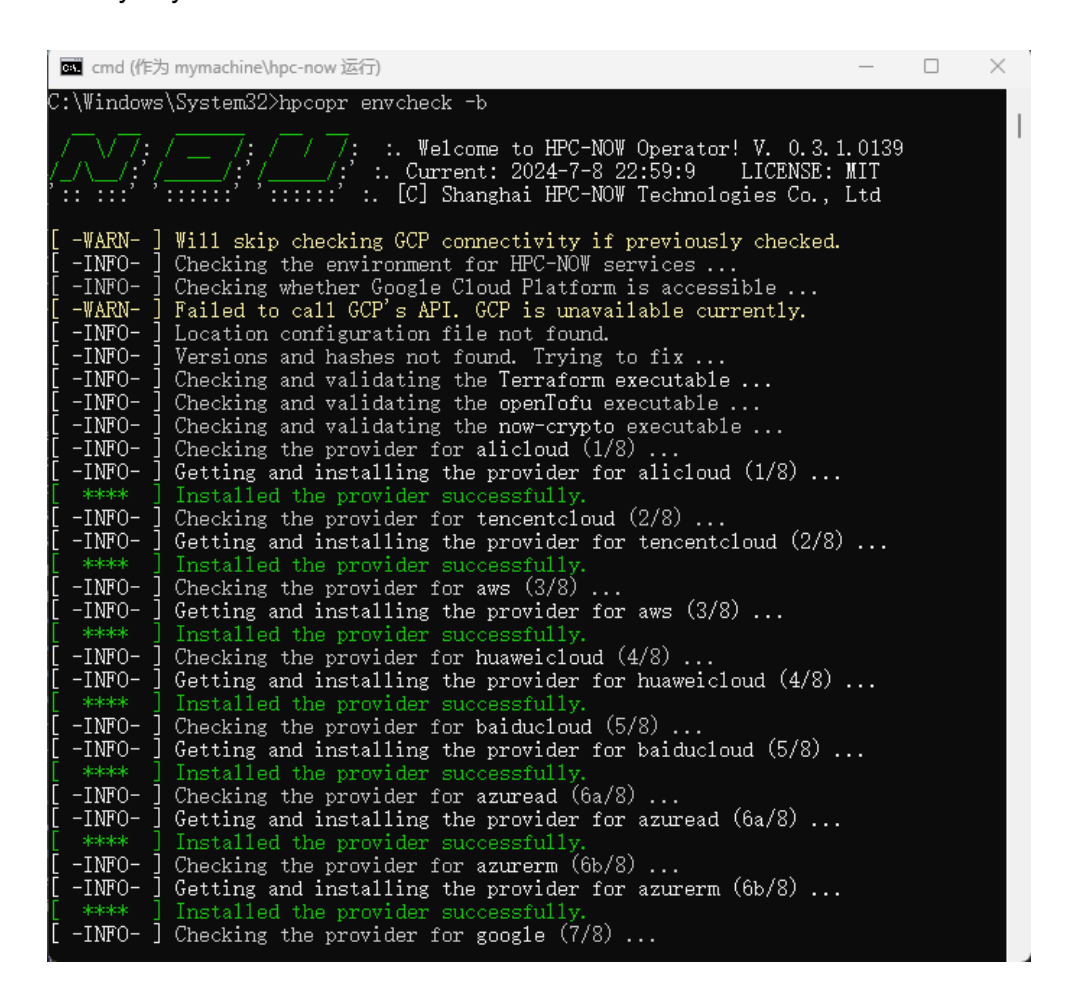

At the completion of the components, an info will be echoed:

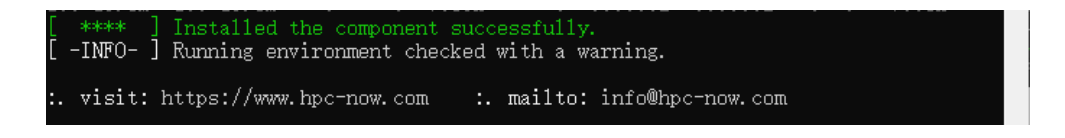

Now, the hpcopr is ready for work.

# 2.4 Create Your First HPC Cluster

Please run the command below to register your first HPC Cluster.

# hpcopr new-cluster

If you are registering a Google Cloud Platform (GCP) account, please run the command with the **--gcp** parameter. i.e.

#### hpcopr new-cluster --gcp

A Cloud Service key pair will be required. Currently the HPC-NOW services support Amazon Web Services (AWS), Alibaba Cloud, Tencent Cloud, Huawei Cloud, Baidu, Azure, and GCP. Please input a valid key pair when asked.

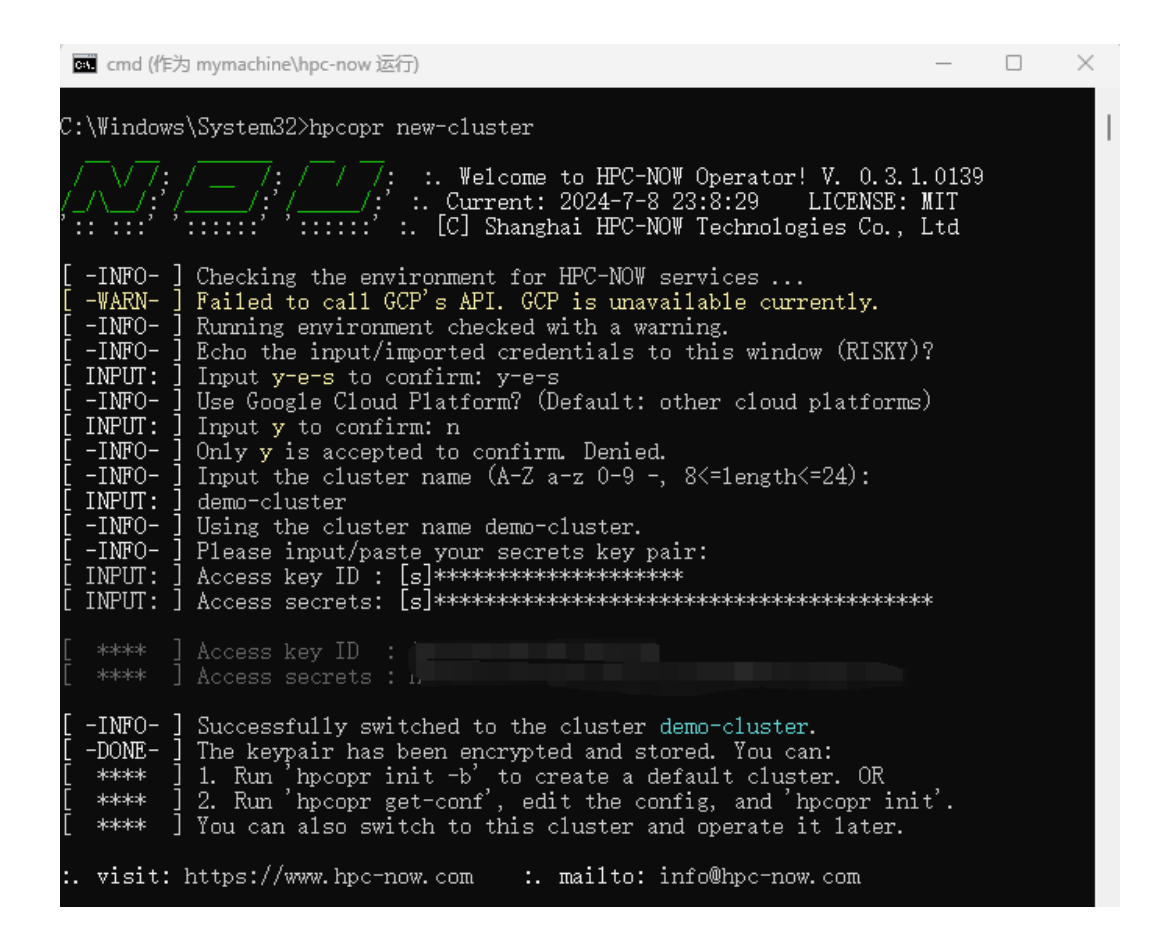

VERY IMPORTANT: If you are using GCP, a JSON-Format key file will be required. Please follow the steps below to generate a valid JSON-Format key file:

- Log in your GCP console, and create a new project
- Create a service account with the "owner" role of the new project
- Generate a JSON-Format key for the new service account

For more details, please refer to the doc.

**VERY IMPORTANT: If you are using Amazon Web Services global regions (NOT China regions),** you MUST subscribe the CentOS 7.9 and CentOS Stream 9 AMIs to you AWS account before initializing any clusters. Please:

- Visit the <u>AWS Marketplace</u> and search "CentOS"
- Choose Amazon Web Services as the publisher
- Select CentOS Stream 9 (x86\_64) and CentOS 7 (x86\_64) with Updates HVM
- Subscribe them respectively

Then, in the same Command Prompt Window or Terminal window, run the command below to initialize your first cluster.

If you are using AWS China regions, please specify the region and az:

#### hpcopr init --ci a8c16g --rg cn-northwest-1

If you are using services from other providers or AWS Global Regions, please input:

# hpcopr init --ci a8c16g

The automatic initialization process will start immediately. Please input y-e-s to confirm the initialization. No other interaction or operation is needed.

| \Windows\System32>hpcopr initci a8c16grg us-east-1az us-east-1a -b                                                                                                    |  |
|----------------------------------------------------------------------------------------------------|--|
| <pre>//:/://: //: :. Welcome to HPC-NOW Operator! V. 0.3.1.0139 ///:'//:' //:' :. Current: 2024-7-8 23:12:11 LICENSE: MIT : :::' ':::::' '::::' :. [C] Shanghai HPC-NOW Technologies Co., Ltd</pre>                                                                                                    |  |
| -INFO-] Using the switched cluster name demo-cluster.<br>-INFO-] Checking the environment for HPC-NOW services<br>-WARN-] Failed to call GCP's API. GCP is unavailable currently.<br>-INFO-] Running environment checked with a warning.<br>START:] Start initializing the cluster<br>STEP 1] Creating initialization files now<br>STEP 2] Cluster Configuration [ demo-cluster-syl1n4w9s3]: |  |
| **** ] Negion & Zone : Us-east-1 & Us-east-1a cloud codes<br>**** ] Nodes & Users : 1 & 3 initial to create                                                                                                    |  |
| **** ] Master & Compute : a8c16g & a8c16g vm instance code                                                                                                    |  |
| **** ] OS Image or name : centoss9 image_id or name                                                                                                    |  |
| -WARN- ] Do not terminate this process. TF: tf. Tmax: 600 secs.                                                                                                    |  |
| **** ] CMD: apply. DBG: warn. LOG: hpcopr -b viewlog                                                                                                    |  |
| STEP_3 ] Remote executing now, please wait 180 seconds for this step                                                                                                    |  |
| -WAIT- ] Still need to wait 165 seconds                                                                                                    |  |

If everything goes well, you will see the echo starting with "**Congratulations!** …", which means that all the cloud resources have been created successfully.

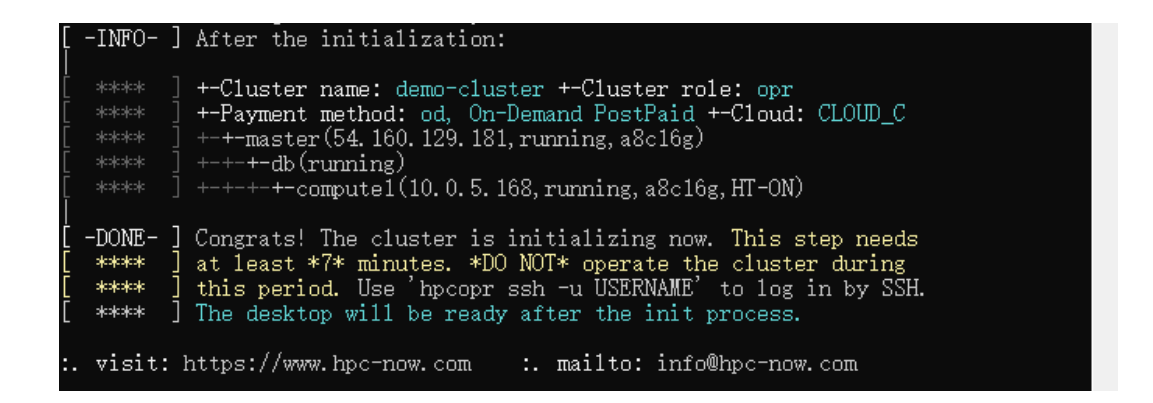

However, you still need to wait 5~7 minutes for the initialization of the HPC environment. During this period, you can log into the cluster and check the process.

# hpcopr ssh -u user1 sudo atq

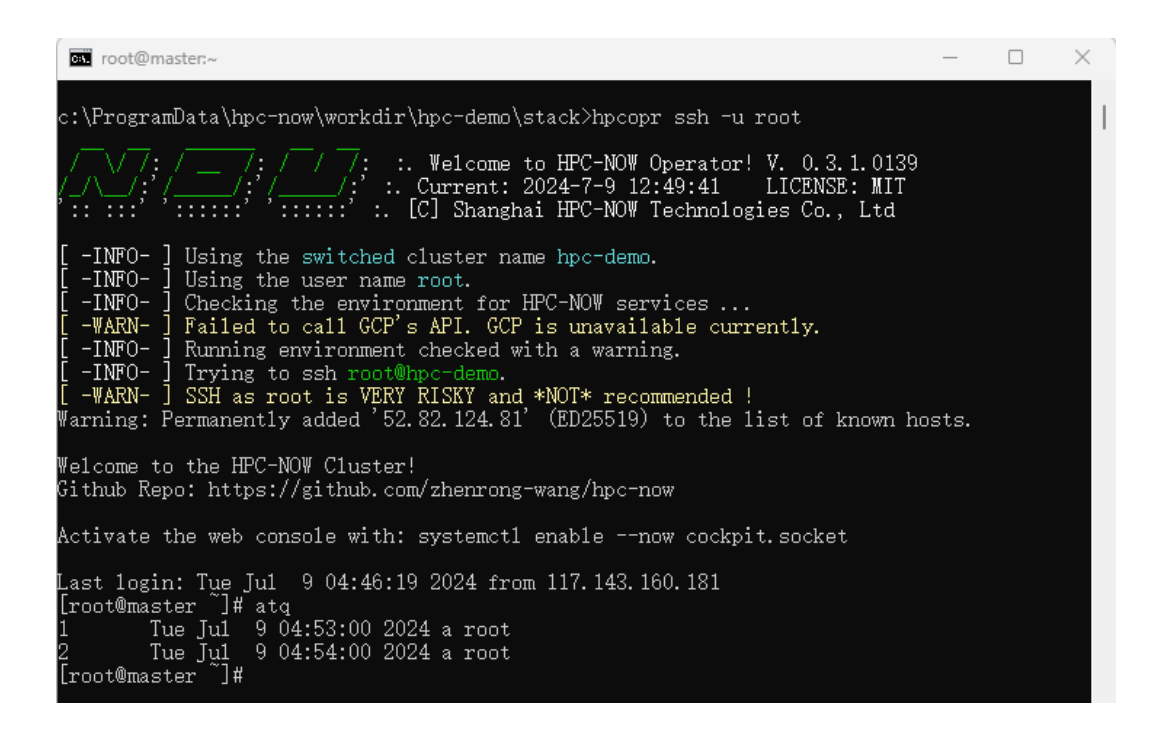

You can run the command below to check the status of the SLURM service.

#### sinfo -N

If you receive the information below, the cluster is ready for HPC workloads.

```
[user1@master~]$ sinfo -N
[user1@master~]$ sinfo -N
NODELIST NODES PARTITION STATE
compute1 1 debug* idle
[user1@master~]$
```

# 2.5 Deploy Your First HPC Application

If you've logged into the cluster, please input the **exit** command to return to the local **hpcopr** environment.

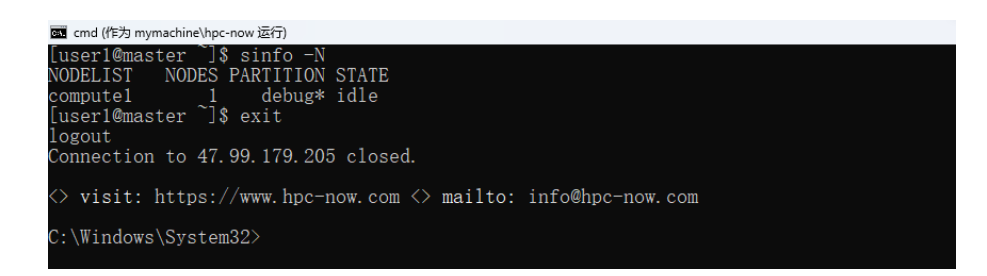

In order to deploy the OpenFOAM-9 to the cluster, you only need to run the command below:

#### hpcopr appman --acmd install --app of9 -u user1

The deployment is automatic.

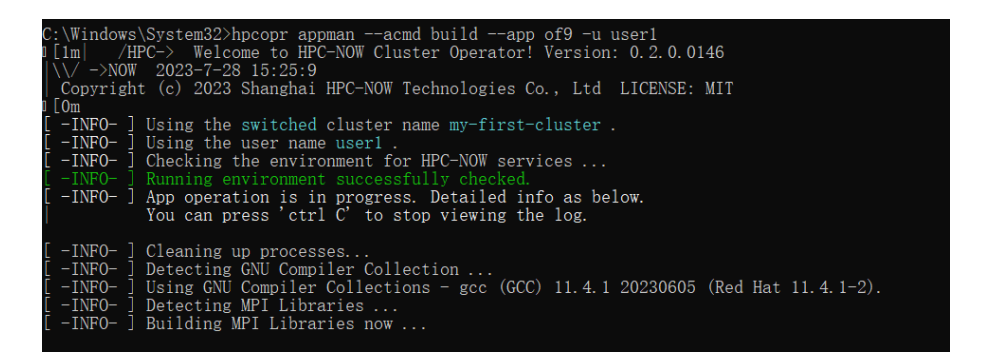

At the completion of the deployment, you can run the command below to check:

hpcopr appman --acmd avail -u user1

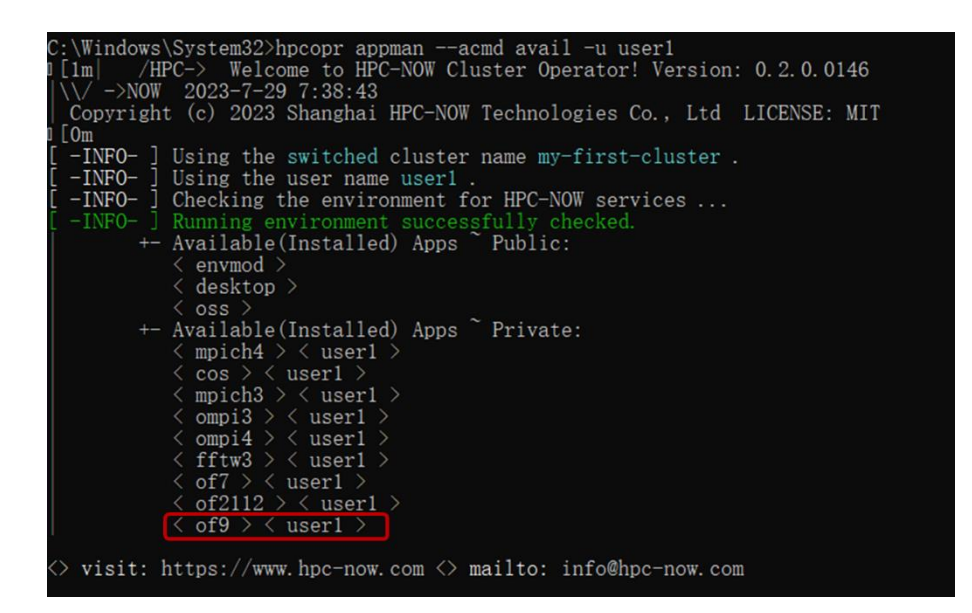

Please install ParaView to post-process the OpenFOAM results.

hpcopr appman --acmd install --app paraview -u user1

# 2.6 Submit Your First HPC Job

After the steps from Section 2.1 to Section 2.5, the cluster is ready for running OpenFOAM cases.

# 2.6.1 Prepare the Case

We will use the tutorial case **rhoSimpleFoam/squareBend** in the OpenFOAM source code.

Log into your cluster by running the command below:

hpcopr ssh -u user1

Run the commands below to preprocess the case, including copying the files, meshing the model, and partitioning the model for parallel solving.

```
[user1@master ~]$ cp -r /hpc_apps/user1_apps/OpenFOAM/OpenFOAM-
9/tutorials/compressible/rhoSimpleFoam/squareBend /hpc_data/user1_data/
[user1@master ~]$ cd /hpc_data/user1_data/squareBend
[user1@master squareBend]$ of9.env
[user1@master squareBend]$ blockMesh
[user1@master squareBend]$ decomposePar
[user1@master squareBend]$ exit
```

| 國 cmd (作为 mymachine\hpc-now 运行)                                                                                                    | -     |       | ×   |
|----------------------------------------------------------------------------------------------------|-------|-------|-----|
| C:\Windows\System32[hpcopr ssh -u user1<br>1[1m] /HPC-> Welcome to HFC-NOW Cluster Operator! Version: 0.2.0.0146<br> \// ->NOW 2023-7-29 7:52:15<br>Copyright (c) 2023 Shanghai HPC-NOW Technologies Co., Ltd LICENSE: MIT<br>1[0m<br>[ -INFO- ] Using the switched cluster name my-first-cluster .<br>[ -INFO- ] Using the user name user1 .<br>[ -INFO- ] Checking the environment for HPC-NOW services |       |       | I   |
| [ -INFO- ] Running environmert successfully checked.<br>[ -INFO- ] Trying to ssh userl@my-first-cluster.<br>Warning: Permanently added '114.55.251.197' (ED25519) to the list of known hosts.                                                                                                    |       |       |     |
| Welcome to Alibaba Cloud Elastic Compute Service !                                                                                                    |       |       |     |
| Last login: Sat Iul 29 07:50.27 2023 from 183,192.230.68<br>[userl@master `]\$ cp -r /hpc_apps/userl_apps/OpenFOAM/OpenFOAM-9/tutorials/compre<br>impleFoam/squareBend /hpc data/userl data/                                                                                                    | essib | le/rh | ıoS |

# 2.6.2 Start Solving the Case

Run the command below to submit a job.

hpcopr jobman --jcmd submit --app of9 --jexec rhoSimpleFoam --jname demo --jtime y --nn 1 --tn 8 --jdata @d/squareBend -u user1 --echo

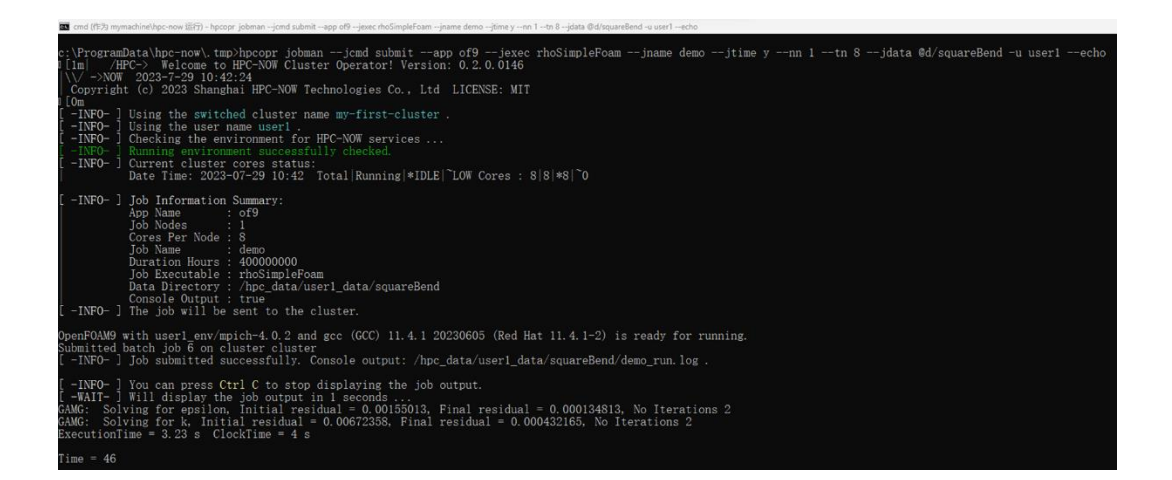

#### 2.6.3 PostProcessing

The results (output data) locate in the directory **/hpc\_data/user1\_data/squareBend**. You can user the Remote Desktop tools for visualized postprocessing. In order to connect to the desktop of the cluster, please run the command below:

#### hpcopr rdp -u user1 --copypass

An RDP client will be initiated. You just need to paste the password (which has been copied to the system clipboard) to the password box and click on "Connect".

CAUTION: The **--copypass** option automatically copies your password to the system clipboard, which means that your password might be leaked if you do not overwrite the clipboard! You must overwrite the clipboard after pasting the password! Please copy

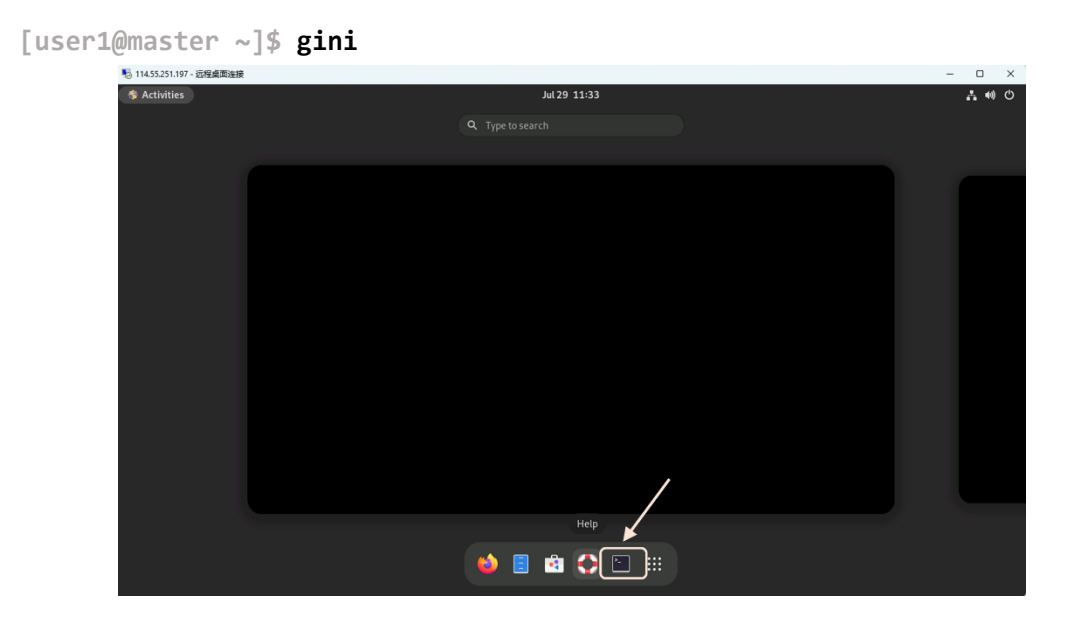

another string to the clipboard in order to erase your password saved in the clipboard!

The desktop will be customized with desktop icons, window top bars, etc. Then, run the command **paraview** to open the ParaView GUI.

```
[user1@master ~]$ paraview
```

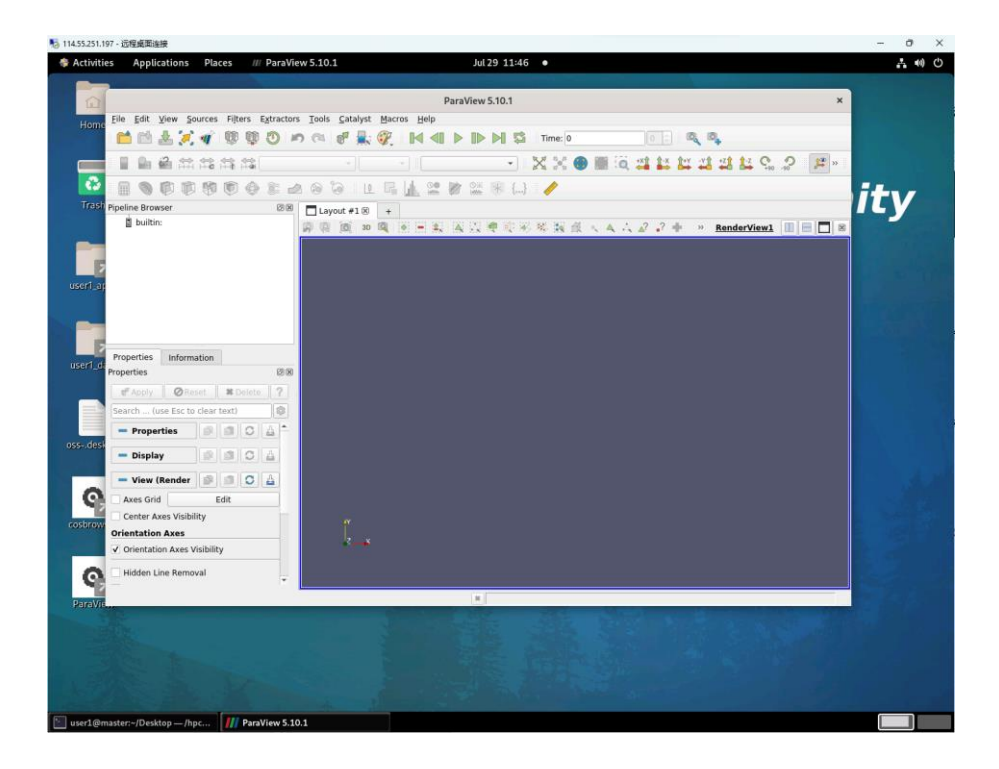

In order to post process the data, please run the commands below:

```
[user1@master ~]$ cd /hpc_data/user1_data/squareBend
[user1@master squareBend]$ of9.env #Load the OpenFOAM-9 envrionment
```

```
[user1@master squareBend]$ reconstructPar #Combine the results
[user1@master squareBend]$ touch a.foam #Create a file for ParaView
```

Go to the ParaView GUI, click on the menu:

File -> Open -> Desktop/user1\_data/squareBend -> a.foam

| 😼 114.55.251.197 - 远程桌面连接   |               |                                         |               |                            |                          |                   |          |                                         |     | - 0     | ×    |
|-----------------------------|---------------|-----------------------------------------|---------------|----------------------------|--------------------------|-------------------|----------|-----------------------------------------|-----|---------|------|
| Activities Applications     | Places        | III ParaView 5.10.1                     |               | Jul 29 1                   | 1:50 •                   |                   |          |                                         |     | A 4     | ) () |
|                             |               |                                         |               | ParaView 5.10              | 1                        |                   |          |                                         | ×   |         |      |
| Home <u>File Edit View</u>  | ources Filter | rs Extractors <u>T</u> ools <u>C</u> at | alyst Macro   | s <u>H</u> elp             |                          |                   |          |                                         |     |         |      |
|                             | . 🜒 🖤         |                                         | 🔍 🖗           |                            | Time: 0                  |                   |          | <b>0</b>                                |     |         |      |
|                             |               | *                                       |               |                            | • X *** 3                | ) 🏢 🔍 📫           | 1* 1* *  |                                         | )#* |         |      |
| 🚺 🔂 🔒 🕲 🖗 🕻                 | 0 10 1        |                                         | Le Gu         | 1 😟 😰 👫 🛞                  | {}                       |                   |          |                                         |     |         |      |
| Trast Pipeline Browser      |               |                                         | Open I        | File: (open multiple files | with <ctrl> key.)</ctrl> |                   | ×        |                                         |     | LY      |      |
|                             |               | Look in formalistari (Do                | ·             | http://guproBond/          |                          | • <i>(</i>        |          | RenderView1                             |     |         |      |
|                             |               | Eavorites                               | Filename      | lata/squalebellu/          | * Type                   |                   | -1- DØ 👳 |                                         |     |         |      |
| 2                           |               |                                         | 0             |                            | Folder                   |                   |          |                                         |     |         |      |
| user1_ap                    |               | Examples                                | 100           |                            | Folder                   |                   |          |                                         |     |         |      |
|                             |               | Home                                    | 163<br>Cons   | tant                       | Folder                   |                   |          |                                         |     |         |      |
|                             |               |                                         | proce         | essor                      | Group                    |                   |          |                                         |     |         |      |
|                             |               |                                         | 📄 syste       | m                          | Folder                   |                   |          |                                         |     |         |      |
| 7 Description 1.4           |               |                                         | a.foa         | m<br>ut domo out           | File                     |                   | _        |                                         |     |         |      |
| useri_d                     | nation        |                                         | , a outb      | acdemo.ouc                 | Group                    |                   |          |                                         |     |         |      |
| Properties                  |               | Recent                                  |               |                            |                          |                   |          |                                         |     |         |      |
| 🖉 Apply 🖉 R                 | eset #De      | squareBend                              |               |                            |                          |                   |          |                                         |     |         |      |
| Search (use Esc t           | o clear text) | uniform                                 |               |                            |                          |                   |          |                                         |     |         |      |
| - Droportion                |               | Cube                                    |               |                            |                          |                   |          |                                         |     |         |      |
| ossdesi                     |               | cube                                    |               |                            |                          |                   |          |                                         |     |         |      |
| — Display                   |               |                                         | File name:    | a.foam                     |                          | Navigate          | ОК       |                                         |     |         |      |
| - View (Render              |               |                                         | Files of type | Supported Files (*.bp m    | d.idx *.bp *.bp *.bp *   | *.bp4 plt* plt* * | Cancel   |                                         |     |         |      |
| Axes Grid                   | Edit          |                                         |               |                            |                          |                   |          |                                         |     |         |      |
| 🗌 🗌 Center Axes Visib       | bility        | N N                                     |               |                            |                          |                   |          |                                         |     |         |      |
| Orientation Axes            |               |                                         |               |                            |                          |                   |          |                                         |     |         |      |
| ✓ Orientation Axes          | Visibility    | 12                                      |               |                            |                          |                   |          |                                         |     |         |      |
| Hidden Line Rem             | -             |                                         |               |                            |                          |                   |          |                                         |     |         |      |
| <b>9</b> –                  | ovar          | ·                                       |               |                            |                          |                   |          |                                         |     |         |      |
| ParaVis                     |               |                                         |               |                            | _                        |                   |          |                                         |     |         |      |
|                             |               |                                         |               |                            |                          |                   |          |                                         |     |         |      |
|                             |               |                                         |               |                            |                          |                   |          |                                         |     |         |      |
|                             |               |                                         |               |                            |                          |                   |          |                                         |     |         |      |
|                             |               |                                         |               |                            |                          |                   |          |                                         |     |         |      |
|                             |               |                                         |               |                            |                          |                   |          |                                         |     |         |      |
|                             |               |                                         |               |                            |                          |                   |          |                                         |     |         |      |
|                             |               | a de ter                                |               |                            |                          |                   |          | 100 1 1 1 1 1 1 1 1 1 1 1 1 1 1 1 1 1 1 |     |         |      |
| user1@master:~/Desktop — /I | npc 🚺 🚺 F     | ParaView 5.10.1                         |               |                            |                          |                   |          |                                         |     | النسا 📼 |      |

Click on the "Apply" button on the left.

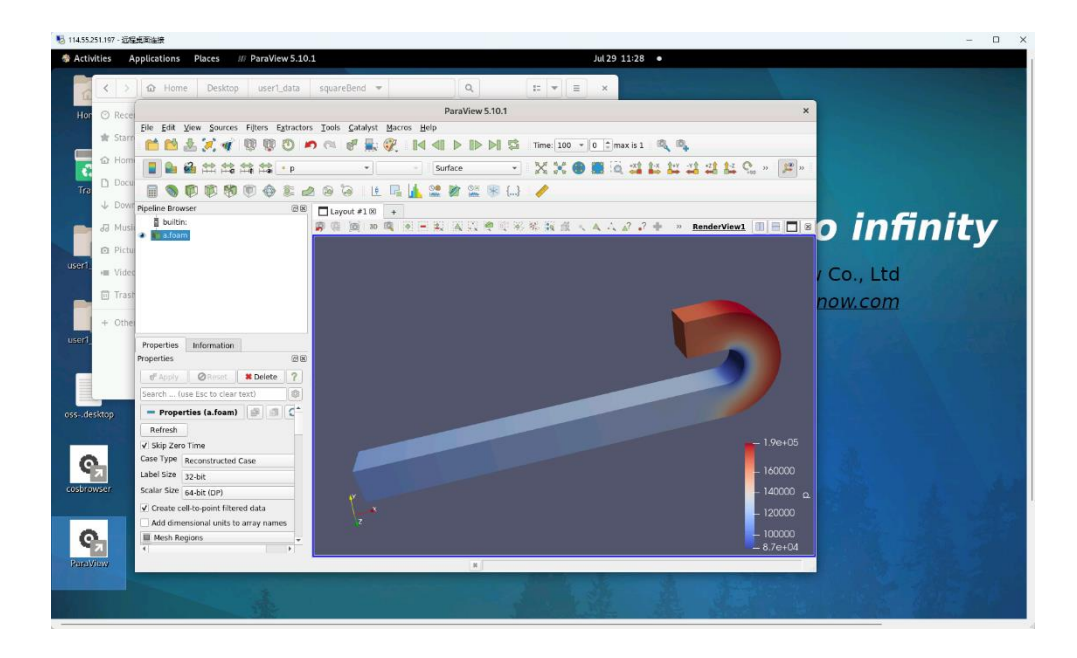

# 2.7 Cluster Hibernation and Wakeup

You can hibernate the cluster to avoid extra compute costs. Run the command below:

#### hpcopr sleep

NOTICE: The storage costs cannot be avoided by hibernation.

Run the command:

hpcopr wakeup --all OR hpcopr wakeup --min to wake up the cluster.

# 2.8 Destroy the Cluster

After all the steps above, we recommend to destroy the whole cluster in order to avoid any further cloud costs. Please run the command:

#### hpcopr destroy

NOTICE: Destroying the cluster will \*permanently\* destroy all the cloud resources related to the cluster and erase all the data in the cluster.

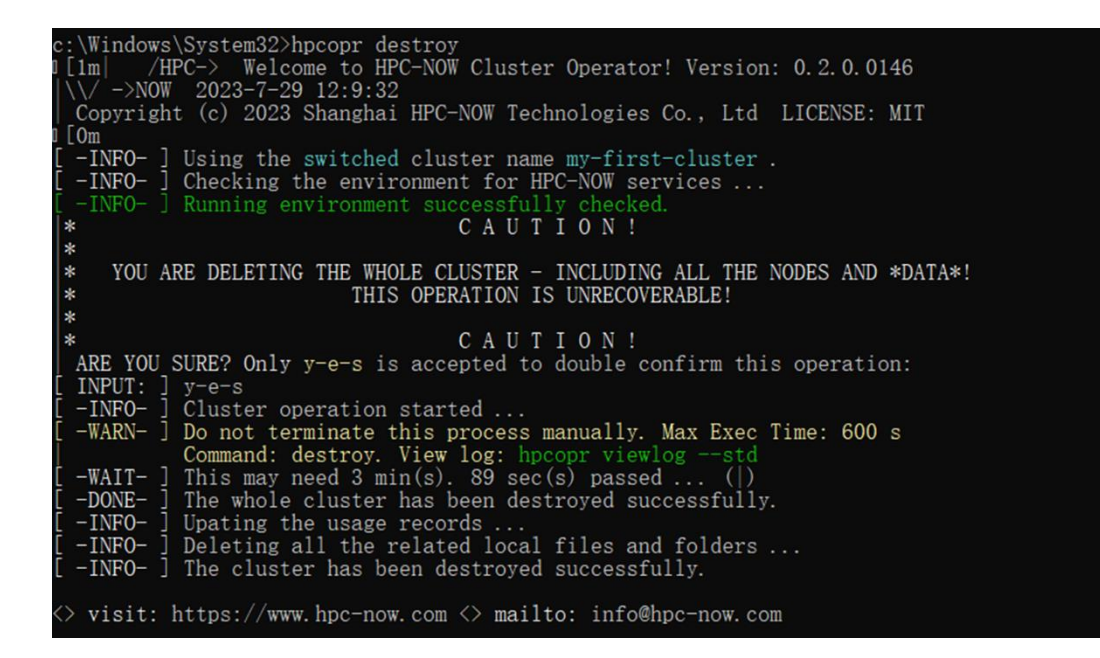

#### III. Main Funtions

# 3.1 Get the Help Info

Run the command: **hpcopr** help to get the help info. Run the command: **hpcopr** help --cmd CMD\_NAME to view the help info of a command, such as 'dataman'

# 3.2 Brief Introduction to the Functions

The **hpcopr.exe** is the main interface for you to operate.

USAGE: hpcopr CMD\_NAME CMD\_FLAG ... [CMD\_KEYWORD1 CMD\_KEY\_STRING1] ...

- CMD\_FLAG: such as --force, --all
- CMD\_KEYWORD: key-value pair, such as -c myFirstCluster

# 3.2.1 Get-Started

envcheck :~ Quickly check the running environment.

# 3.2.2 Multi-Cluster Management

**new-cluster** :~ Create a new cluster to initialize.

**ls-clusters** :~ List all the current clusters.

- **switch** :~ Switch to a cluster in the registry to operate.
- glance :~ View all the clusters or a target cluster.
- rename :~ Rename a cluster.
- **refresh** :~ Refresh a cluster without changing the resources.
- **export** :~ Export a cluster to another hpcopr client. Optional params:

**import** :~ Import a cluster to the current hpcopr client.

**remove** :~ Completely remove a cluster from the OS and registry.

exit-current:~ Exit the current cluster.

#### 3.2.3 Global Management

- :~ Show this page and the information here. help :~ View and/or export the usage history. usage monman :~ Get, filter, and extract cluster monitoring data. history :~ View and/or export the operation log. syserr :~ View and/or export the system cmd errors. ssh :~ SSH to the master node of a cluster. :~ Connect to the master node desktop. rdp + Advanced - For developers: :~ Set up the running parameters of Terraform or OpenTofu set-tf configloc :~ Configure the locations for the terraform binaries, providers :~ IaC templates and shell scripts. showloc :~ Show the current configured locations. :~ Re-encrypt the files of a cluster encrypt decrypt :~ Decrypt the files of a cluster
- showhash :~ Show the SHA-256 values of core components.
- **resetloc** :~ Reset to the default locations.

# 3.2.4 Cluster Initialization

cloud-info :~ Display the information of cloud vendors of a cluster

| rotate-key :~ *Rotate* a new keypair for an existing cluster. The new keypair |                                                                      |  |  |  |  |  |
|-------------------------------------------------------------------------------|----------------------------------------------------------------------|--|--|--|--|--|
|                                                                               | :~ should be valid and comes from the same cloud vendor.             |  |  |  |  |  |
| get-conf                                                                      | :~ Get the default configuration file to edit and build a customized |  |  |  |  |  |
|                                                                               | HPC cluster later (using the 'init' command).                        |  |  |  |  |  |
| edit-conf                                                                     | :~ Edit and save the default configuration file *before* init.       |  |  |  |  |  |
| rm-conf                                                                       | :~ Remove the configuration file *before* init.                      |  |  |  |  |  |
| init                                                                          | :~ Initialize a new cluster. If the configuration file is absent,    |  |  |  |  |  |
|                                                                               | :~ the command will generate a default configuration file.           |  |  |  |  |  |
| rebuild                                                                       | :~ Rebuild the nodes *without* destroying the cluster's storage.     |  |  |  |  |  |
| status                                                                        | :~ Check the SLURM status of a cluster                               |  |  |  |  |  |

# 3.2.5 Cluster Management

| vault   | :~ Check the sensitive information of the current cluster.     |
|---------|----------------------------------------------------------------|
| graph   | :~ Display the cluster map including all the nodes and status. |
| viewlog | :~ View the operation log of the current cluster.              |

# 3.2.6 Cluster Operation

| delc      | :~ Delete specified compute nodes:                                   |
|-----------|----------------------------------------------------------------------|
| addc      | :~ Add compute nodes to current cluster. You must specify how many   |
|           | :~ to be added.                                                      |
| shutdownc | :~ Shutdown specified compute nodes. Similar to 'delc',              |
|           | :~ you can specify to shut down all or part of the compute nodes by  |
|           | :~ the param 'all' or 'NUM'.                                         |
| turnonc   | :~ Turn on specified compute nodes. Similar to 'delc',               |
|           | :~ you can specify to turn on all or part of the compute nodes by    |
|           | :~ the parameter 'all' or 'NUM'.                                     |
| reconfc   | :~ Reconfigure all the compute nodes.                                |
| reconfm   | :~ Reconfigure the master node.                                      |
| sleep     | :~ Turn off all the nodes (management and compute) of the cluster.   |
| wakeup    | :~ Wake up the cluster nodes.                                        |
| nfsup     | :~ Increase the cluster's NFS shared volume (in GB).                 |
| destroy   | :~ *DESTROY* the whole cluster - including all the resources & data. |
| payment   | :~ Switch the payment method between on-demand and monthly.          |

# 3.2.7 Cluster User Management

Usage:~ hpcopr userman --ucmd USER\_CMD [ KEY\_WORD1 KEY\_STRING1 ] ... \* The cluster must be in running state (minimal or all). \*

- --ucmd list ~ List all the current cluster users.
- --ucmd add ~ Add a user to the cluster. By default, added users are enabled.
- --ucmd delete ~ Delete a user from the cluster.
- --ucmd enable ~ Enable a \*disabled\* user. Enabled users can run HPC workloads.
- --ucmd disable ~ Disable a user. Disabled users still can access the cluster.
- --ucmd passwd ~ Change user's password.

# 3.2.8 Cluster Data Management

Usage:~ hpcopr dataman CMD\_FLAG... [ KEY\_WORD1 KEY\_STRING1 ] ...

:~ -r, -rf, --recursive, --force, -f. General Flags -s SOURCE PATH ~ Source path of the binary operations, i.e. cp -d DEST\_PATH ~ Destination path of binary operations. i.e. cp -t TARGET PATH ~ Target path of unary operations. i.e. Is Bucket Operations:~ Transfer and manage data with the bucket. --dcmd put ~ Upload a local file or folder to the bucket path. --dcmd get ~ Download a bucket object(file or folder) to the local path. --dcmd copy ~ Copy a bucket object to another folder/path. ~ Show the object list of a specified folder/path. --dcmd list --dcmd delete ~ Delete an object (file or folder) of the bucket. --dcmd move ~ Move an existed object (file or folder) in the bucket. Example: hpcopr dataman --dcmd put -s ./foo -d /foo -u user1 Direct Operations:~ Transfer and manage data in the cluster storage. \* The cluster must be in running state (minimal or all). \* --dcmd cp ~ Remote copy between local and the cluster storage. ~ Move the remote files/folders in the cluster storage. --dcmd mv --dcmd ls ~ List the files/folders in the cluster storage. --dcmd rm ~ Remove the files/folders in the cluster storage. ~ Make a directory in the cluster storage. --dcmd mkdir --dcmd cat ~ Print out a remote plain text file. --dcmd more ~ Read a remote file. --dcmd less ~ Read a remote file. --dcmd tail ~ Streaming out a remote file dynamically. --dcmd rput ~ Upload a \*remote\* file or folder to the bucket path. ~ Download a bucket object(file or folder) to the \*remote\* path. --dcmd rget @h/ to specify the \$HOME prefix of the cluster. (ad/ to specify the /hpc data/user data prefix. (a) to specify the /hpc apps/ prefix, only for root or user1. (*pp*/ to specify the public folder prefix (INSECURE !). @R/ to specify the / prefix, only for root or user1. @t/ to specify the /tmp prefix. Example: hpcopr dataman --dcmd cp -s ~/foo/ -d @h/foo -r -u user1 3.2.9 Cluster App Management Usage:~ hpcopr appman --acmd APP CMD CMD FLAG [ KEY WORD1 KEY STRING1 ] ... \* The cluster must be in running state (minimal or all). \* -u USERNAME ~ A valid user name. Use 'root' for all users. ~ Admin or Operator role is required for root. --acmd store ~ List out the apps in store. --acmd avail ~ List out all the installed apps. --acmd check ~ Check whether an app is available. --acmd install ~ Install an app to all users or a specified user.

- --acmd build ~ Compile and build an app to all users or a specified user.
- --acmd remove ~ Remove an app from the cluster.

# 3.2.10 Cluster Job Management

# Usage:~ hpcopr jobman --jcmd APP\_CMD [ KEY\_WORD1 KEY\_STRING1 ] ...

\* The cluster must be in running state (minimal or all). \*

- \* -u USERNAME ~ A valid user name. The root user CANNOT submit jobs.
- --jcmd submit ~ Submit a job to the cluster.
- --jcmd list ~ List out all the jobs.
- --jcmd cancel ~ Cancel a job with specified ID

# 3.2.11 Others

| about   | :~ About this software and HPC-NOW project.      |
|---------|--------------------------------------------------|
| version | :~ Display the version info.                     |
| license | :~ Read the terms of the GNU Public License-v2.0 |
| repair  | :~ Try to repair the hpcopr core components.     |

# IV. Build from Source

# 4.1 Build Requirements

Code Management: git.

Compiler:

- **Microsoft Windows**: The latest <u>mingw-w64</u>. Download the MinGW-W64 GCC-8.1.0 package, unzip it, and set up the PATH environment variable.
- GNU/Linux: GNU Compiler Collections, known as gcc
- macOS: Clang

Run the command **gcc** --version or **clang** --version (macOS) to make confirm the installation of GCC or Clang.

# 4.2 How to Build

```
Step 1. git clone <u>https://github.com/zhenrong-wang/hpc-now.git</u>
```

```
Step 2. cd hpc-now
```

Step 3(Optional). git checkout -b development origin/development
Step 4.

- Micorsoft Windows: .\make\_windows.bat build
- GNU/Linux: chmod +x ./make\_linux.sh && ./make\_linux.sh build
- macOS: chmod +x ./make\_darwin.sh && ./make\_darwin.sh build

#### 4.3 Code Structure

```
DIR --+-- Docs/
```

- +-- hpcmgr/
- +-- hpcopr/
- +-- infra-as-code/
  - +-- alicloud/

|   | + aws/                      |
|---|-----------------------------|
|   | + qcloud/                   |
|   | + hwcloud/                  |
|   | + gcp/                      |
|   | + baidu/                    |
|   | + azure/                    |
| + | <pre>installer/</pre>       |
| + | now-crypto/                 |
| + | scripts/                    |
|   | + app-install/              |
| + | make_darwin.sh              |
| + | <pre>make_linux.sh</pre>    |
| + | <pre>make_windows.bat</pre> |

# 4.4 How to Install and Use

Please refer to the Chapter II of this manual.

# V. Uninstallation/Removal

Administration Privilege is required to uninstall the HPC-NOW services.

For Microsoft Windows users, suppose the installer locates in: C:\Users\Public\installer.exe

Please run a Command Prompt Windows as Administrator, and run the command: C:\Users\Public\installer.exe uninstall

For GNU/Linux or macOS users, suppose the installer locates in: /tmp/installer.exe

Please run the command: sudo ./installer.exe uninstall

# VERY IMPORTANT: Before uninstallation, please remove all the clusters managed by the hpcopr!

| ▅ 管理员:命令提示符                                                                                                    | - | $\times$ |
|----------------------------------------------------------------------------------------------------|---|----------|
| C:\Users\zhenr\Desktop\Dev\hpc-now\build>.\installer-win-0.2.0.0127.exe uninstall<br> [lm  Welcome to the HPC-NOW Service Installer! Version: 0.2.0.0127<br>  Copyright (c) 2023 Shanghai HPC-NOW Technologies Co., Ltd                                                                                                    |   |          |
| This is free software; see the source for copying conditions. There is NO<br>warranty; not even for MERCHANTABILITY or FITNESS FOR A PARTICULAR PURPOSE.<br>[Om                                                                                                    |   |          |
| WIT License<br>Copyright (c) 2023 Shanghai HPC-NOW Technologies Co., Ltd 上海即算科技有限公司                                                                                                    |   |          |
| Permission is hereby granted, free of charge, to any person obtaining a copy<br>of this software and associated documentation files (the "Software"), to deal<br>in the Software without restriction, including without limitation the rights<br>to use, copy, modify, merge, publish, distribute, sublicense, and/or sell<br>copies of the Software, and to permit persons to whom the Software is<br>furnished to do so, subject to the following conditions:                                                                     |   |          |
| The above copyright notice and this permission notice shall be included in all copyright notice and the Software.                                                                                                    |   |          |
| THE SOFTWARE IS PROVIDED "AS IS", WITHOUT WARRANTY OF ANY KIND, EXPRESS OR<br>IMPLIED, INCLUDING BUT NOT LIMITED TO THE WARRANTIES OF MERCHANTABILITY,<br>FITNESS FOR A PARTICULAR PURPOSE AND NONINFRINGEMENT. IN NO EVENT SHALL THE<br>AUTHORS OR COPYRIGHT HOLDERS BE LIABLE FOR ANY CLAIM, DAMAGES OR OTHER<br>LIABILITY, WHETHER IN AN ACTION OF CONTRACT, TORT OR OTHERWISE, ARISING FROM,<br>DUT OF OR IN CONNECTION WITH THE SOFTWARE OR THE USE OR OTHER DEALINGS IN THE<br>SOFTWARE.                                      |   |          |
| [ -INFO- ] If you accept the terms and conditions above, please input 'accept',<br>If you do not accept, this installation will exit immediately.<br>[ INPUT: ] Please input ( case-sensitive ): accept<br>* C A U T I O N !                                                                                                    |   |          |
| * YOU ARE UNINSTALLING THE HPC-NOW SERVICES, PLEASE CONFIRM THE ISSUES BELOW:                                                                                                    |   |          |
| <ul> <li>1. You have *DESTROYED* all the clusters managed by this device.</li> <li>This is * !!! EXTREMELY IMPORTANT !!! *</li> <li>2. You have *CHECKED* your cloud service account and all the resources</li> <li>created by the HPC-NOW services on this device have been destructed.</li> <li>3. You have *EXPORTED* the usage log and systemlog to a permenant directory,</li> <li>You can run 'hpcopr syslog' and 'hpcopr usage' to get the logs and save</li> <li>them to a directory such as /Users/ANOTHER_USER</li> </ul> |   |          |
| * THIS OPERATION IS UNRECOVERABLE!                                                                                                    |   |          |
| * CAUTION!<br>ARE YOU SURE? Only 'y-e-s' is accepted to double confirm this operation:                                                                                                    |   |          |
| [ INPUT: ] y-e-s<br>[ -INFO- ] UNINSTALLING THE SERVICES AND REMOVING THE DATA NOW<br>[ -DONE- ] The HPC-NOW cluster services have been deleted from this OS and device.<br>There might still be remaining files for the specific user 'hpc-now'.<br>Please mannually delete the folder C:\Users\hpc-now* after reboot.                                                                                                    |   |          |
| <> visit: https://www.hpc-now.com <> mailto: info@hpc-now.com                                                                                                    |   |          |